# ELNUR GABARRON

INSTRUCCIONES DE INSTALACIÓN Y USO INSTALLATION INSTRUCTIONS AND USER GUIDE

## SISTEMA DE CONTROL DE EMISORES VÍA WIFI WIRELESS RADIATOR CONTROL SYSTEM G CONTROL HUB USB

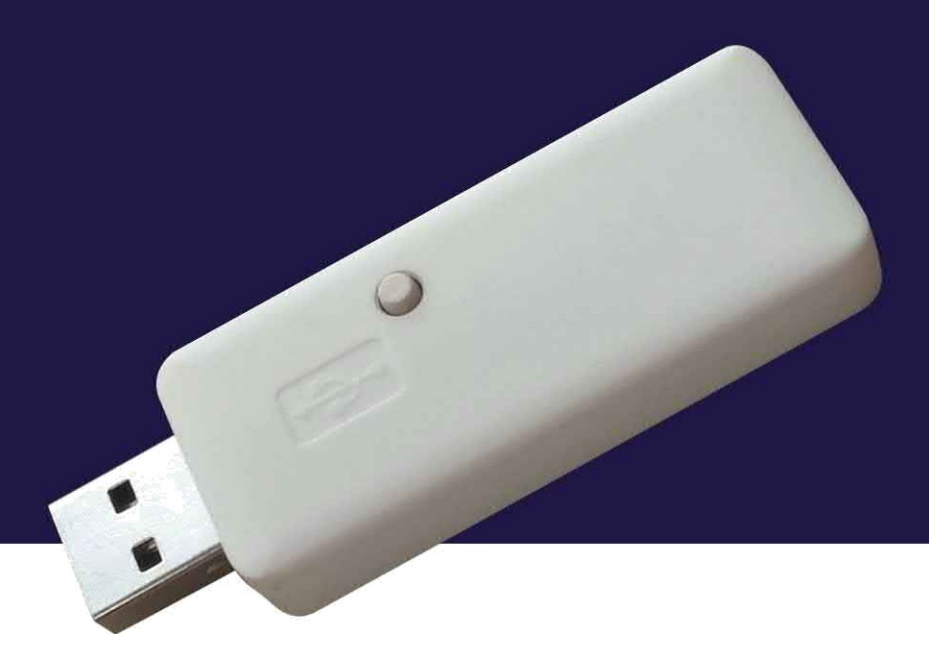

Před instalací nebo použitím tohoto spotřebiče si pečlivě přečtěte tento návod Před první instalací nebo použitím tohoto spotřebiče si pečlivě přečtěte tento návod.

## 1. INSTALACE

K ovládání radiátorů, zásobníkových ohřívačů Ecombi Plus nebo Solar, termostatů nebo elektroměrů instalovaných ve vaší domácnosti prostřednictvím webu nebo mobilních aplikací je zapotřebí rozbočovač G Control Hub se připojuje k zařízením prostřednictvím rádiové sítě a k internetu se připojuje pomocí domácí sítě Wi-Fi.

#### a. Registrace na app-webu

Pro vzdálené ovládání domácí instalace prostřednictvím je nutná registrace a vytvoření uživatelského účtu. Pokud uživatelský účet nemáte, je prvním krokem registrace na portálu prostřednictvím webové stránky <u>https://remotecontrol.elnur.es</u> nebo z aplikace Elnur Wifi Control

dostupné v App Store a Play Store.

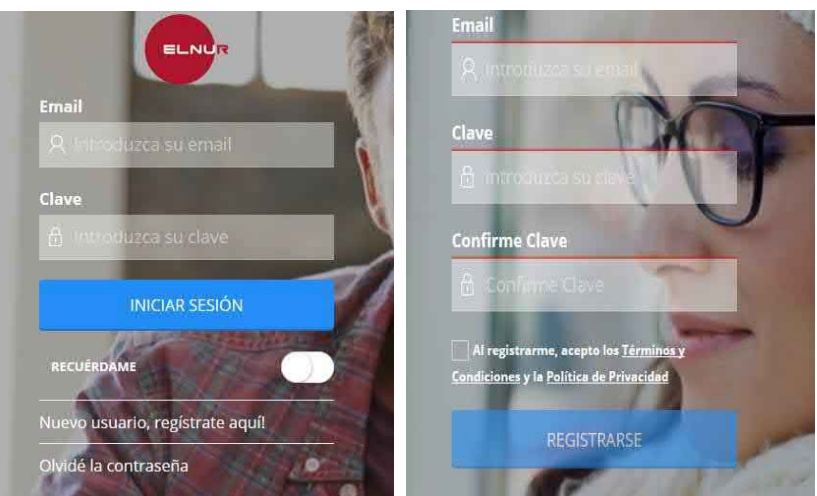

Zadejte platnou e-mailovou adresu, kterou je treba ovérit, a přihlašovací heslo. Do vaší e-mailové schránky bude automaticky zaslán e-mail pro ověření požadované e-mailové adresy.

#### b. Instalace rozvaděče

Připojte rozbočovač G Control USB k jakémukoli dostupnému portu USB, ať už k portu USB směrovače nebo k jakémukoli jinému portu USB, např. k nabíječkám mobilních telefonů.

## c. Nové bydlení. Proces registrace Centralita G Control Hub USB

Chcete-li ovládat instalaci ve své domácnosti, musíte propojit rozvaděč G Control Hub se svým registrovaným účtem, přičemž ke stejnému účtu můžete mít přiřazeno několik rozbočovačů G Control Hub odpovídajících různým instalacím, které máte.

Chcete-li ústřednu G Control přiřadit ke svému účtu, musíte se přihlásit k účtu. →webové aplikace nebo mobilní aplikace a postupujte podle pokynů instalací v části "Homes (Domy) "*Add Home*" (*Přidat domov*) z postranní rozbalovací nabídky.

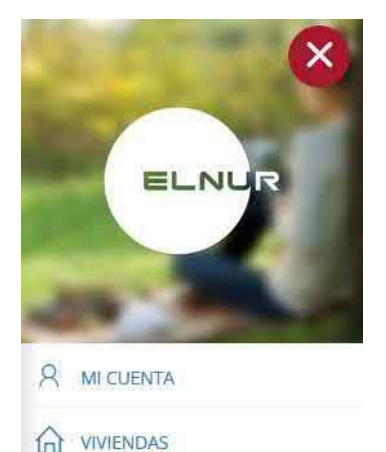

SOPORTE

 $(\bigcirc)$ 

Zadejte název svého nového domova a časové pásmo.

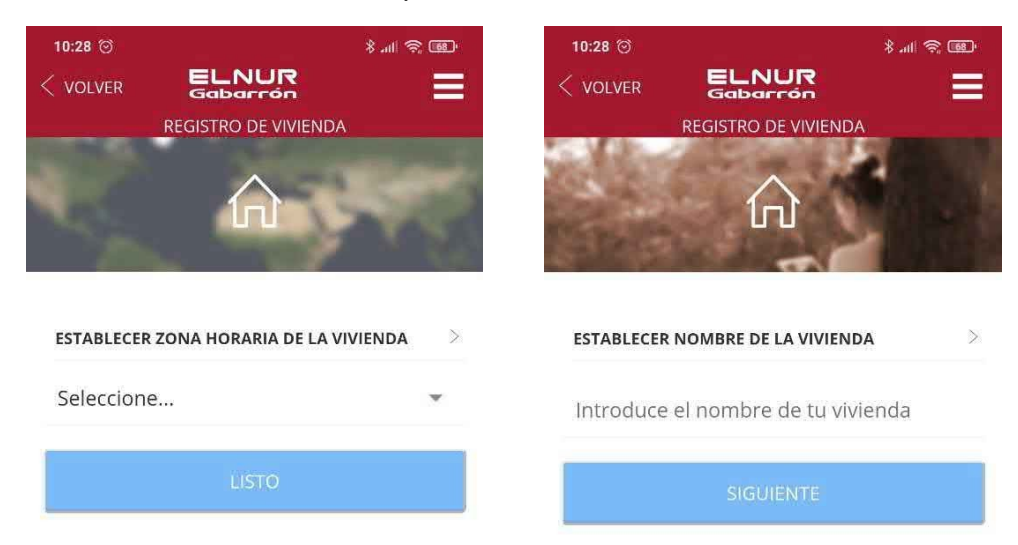

Vyberte typ zařízení Smartbox Wifi a postupujte podle pokynů průvodce instalací.

| 10:34 河 🖸                | 111 🔅 🗊  | 10:34 🞯 💭                             | \$ ™ ⊗ ⊡                  |
|--------------------------|----------|---------------------------------------|---------------------------|
|                          |          |                                       |                           |
| INSTALACIÓN DE DIS       | POSITIVO | INSTALACIÓN                           | DE DISPOSITIVO            |
| ¿CÓMO ES TU DISPOSITIVO? | X        | Empecemos<br>Conecta tu SmartBox WiFi | . Si ya estaba conectada, |
| SmartBox WiFi            |          | vectorie da y vectore a ca            | •                         |
| SmartBox                 |          |                                       |                           |
|                          |          | CON                                   | TINUAR                    |

Nyní zadejte údaje o síti Wifi, ke které se bude centrální jednotka G Control Hub USB připojovat. Následně v požadovaném kroku přejděte do nastavení Wifi telefonu a připojte se k síti Wifi *Smartbox\_XXX*. Pro tuto síť není vyžadováno žádné heslo.

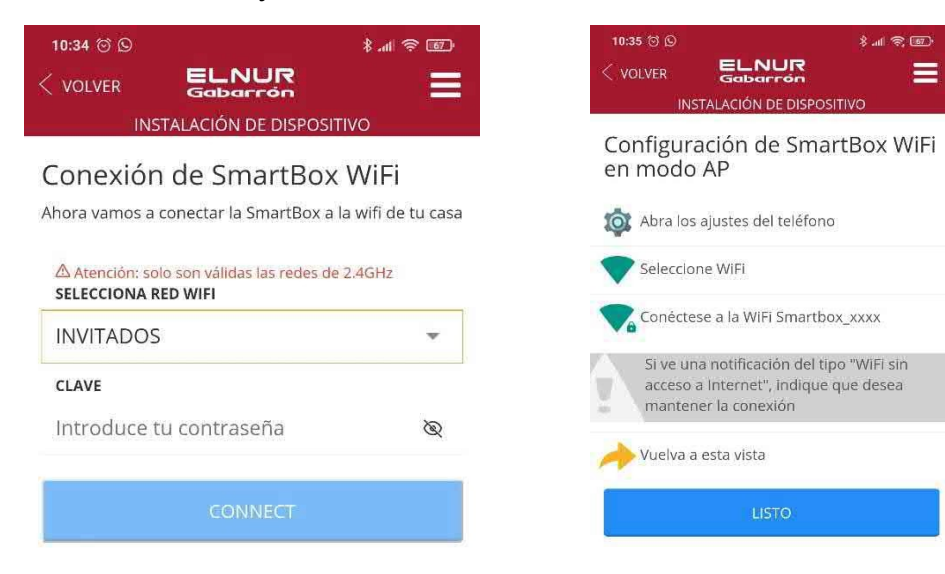

Pokud se vás telefon zeptá, zda chcete zůstat připojeni k síti *Smartbox\_xxx* Wifi, protože nemáte připojení k internetu, odpovězte Ano. Vraťte se do aplikace, zařízení bude detekováno automaticky.

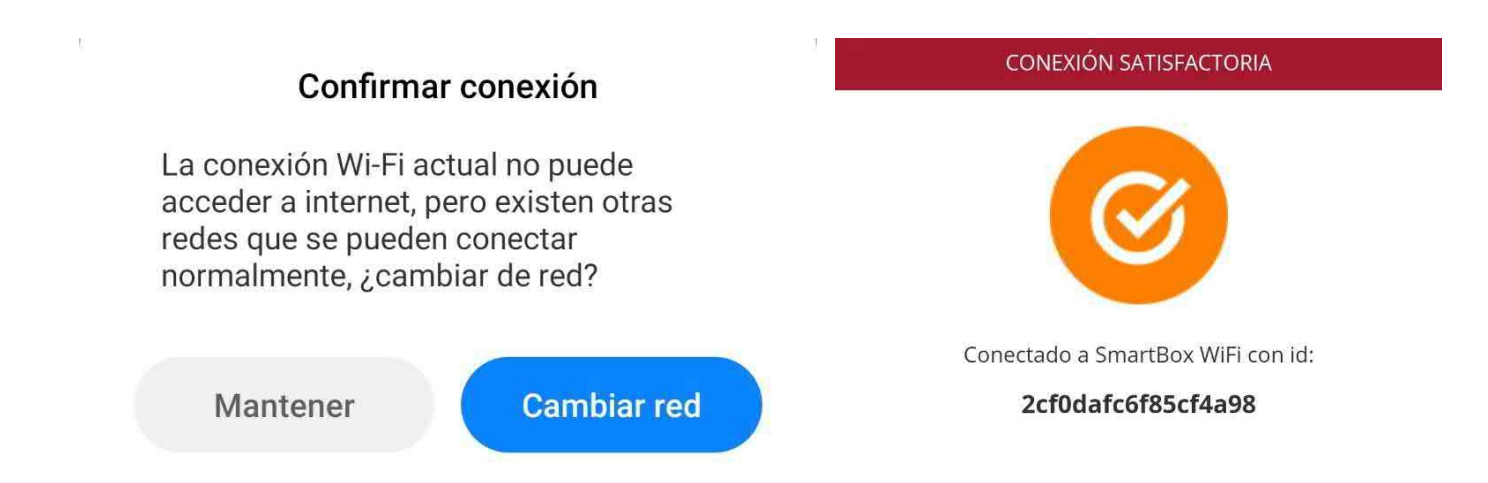

Nakonec se aplikace zeptá na název ústředny G Control Hub USB PBX. Může se lišit od názvu domácnosti a použije se pouze v případě, že je k jedné domácnosti připojeno více pobočkových ústředen. Posledním krokem je automatická registrace ústředny, tento proces může trvat několik sekund. Skončí, jakmile procento dosáhne 100 %.

| 10:39 ଟି ହ<br>< volver କୁଲିକ<br>INSTALACIÓN | * Sal @<br>DE DISPOSITIVO | 10:39 중 ©<br>< VOLVER | ELNUR<br>Gabarrón<br>STALACIÓN DE DISPOSITIVA | * ﷺ • 🖬 |
|---------------------------------------------|---------------------------|-----------------------|-----------------------------------------------|---------|
| ¿Cómo llamamo<br>SmartBox WiFi?             | os a esta                 | Registrar             | ndo dispositivo                               |         |
|                                             |                           |                       |                                               |         |
| SmartBox WiFi Intro                         | oduce un nombre par       | 2 %                   |                                               |         |
| L)                                          | STO                       |                       |                                               |         |

## d. Sdružení topných zařízení

Zařízení, které má být dálkově ovládáno, musí být propojeno rádiovou frekvencí s řídicí jednotkou, aby mohlo být dálkově ovládáno prostřednictvím řídicí jednotky.

Pozor Rozbočovač G Control je kompatibilní pouze se zařízeními vybavenými systémem G Control.

Chcete-li přidat nové topné zařízení, klikněte na prostřední tlačítko dole v aplikaci (Instalovat), vyberte typ topení, které chcete nainstalovat, a postupujte podle pokynů průvodce instalací.

## 2. RESET G CONTROL HUB USB. ZMĚNA SÍTĚ WIFI

#### a. Změna sítě Wifi

Chcete-li změnit síť Wifi, ke které je G Control Hub USB připojen, např. po změně routeru uživatele, postupujte podle níže uvedených pokynů.

Přejděte do sekce Home v pravé boční nabídce a vyberte název domova, který chcete nakonfigurovat. Nyní přejděte do části Configure Wifi a klikněte na tlačítko Next. Spustí se nový proces instalace se stejnými kroky, které jsou podrobně popsány v části *"1c. Nová domácnost". Proces registrace G Control USB Hub"* této příručky.

## b. Resetování rozbočovače G Control USB

Rozbočovač G Control USB můžete resetovat pomocí tlačítka na řídicí jednotce:

-Stisknutím a podržením po dobu 10 sekund obnovíte nastavenou konfiguraci Wifi.

-Stisknutím a podržením po dobu 20 sekund vymažete všechna propojená topná zařízení.

## 3. TECHNICKÉ VLASTNOSTI. STAV LED DIOD.

#### a. Technické vlastnosti

| Externí napájení       | USB. 5V 500mA |
|------------------------|---------------|
| Spotřeba               | 300 mA        |
| Radiofrekvenční síť    | 868 MHz       |
| Kompatibilní sítě Wifi | 2,4 GHz       |

#### b. Stav kontrolky LED. Připojení

| Stav LED diod                   | Popis                         |
|---------------------------------|-------------------------------|
| Červená bliká                   | Síť Wifi není nakonfigurována |
| Červená - oranžová rychle bliká | Není připojen ke směrovači    |
| Oranžová 2,5s - Červená 0,5s    | Žádné připojení k serveru     |
| Oranžová 2,5s - Zelená 0,5s     | Správné připojení             |

## 4. MOBILNÍ APLIKACE - WEBOVÁ APLIKACE

Stáhněte si bezplatnou aplikaci Elnur Wifi Control pro IOS a Android, která je k dispozici na Google play a App Store, nebo použijte webovou stránku <u>https://remotecontrol.elnur.es</u> z jakéhokoli zařízení připojeného k internetu a ovládejte svůj rozbočovač G Control a zařízení, která jsou k němu připojena.

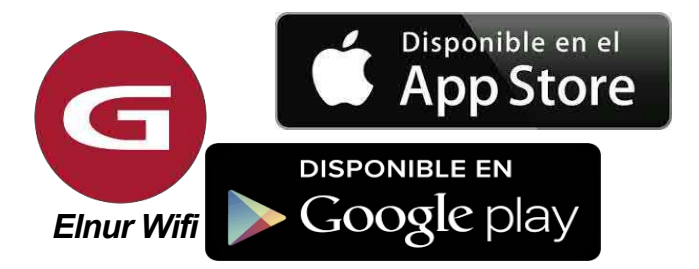

V levé dolní části aplikace je k dispozici nápověda, která vás aplikací provede a pomůže vám ovládat vytápění jednoduchým a intuitivním způsobem.

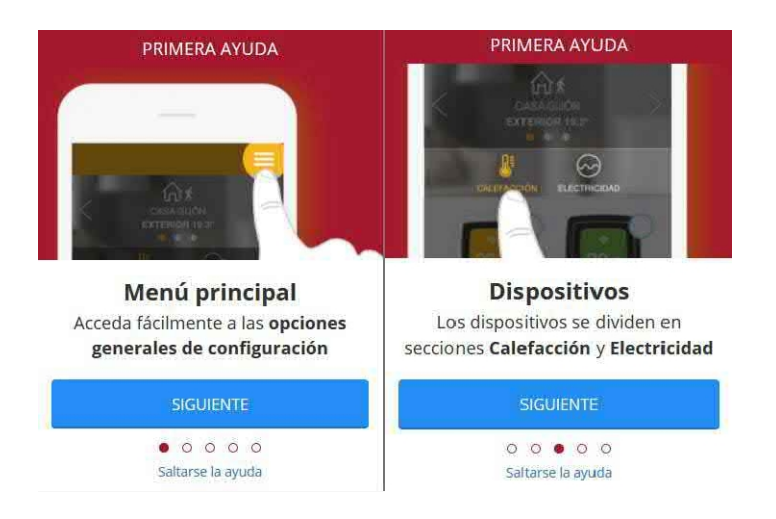

Symbol na výrobku nebo jeho obalu označuje, že s tímto výrobkem nelze nakládat jako s běžným odpadem. Tento výrobek musí být předán k recyklaci na sběrném místě pro elektrická a elektronická zařízení. Tím, že zajistíte správnou likvidaci tohoto výrobku, pomůžete zabránit možným negativním důsledkům pro životní prostředí a veřejné zdraví, které by jinak mohly být nevhodným nakládáním s tímto výrobkem. Podrobnější informace o recyklaci tohoto výrobku získáte na místní městské správě, ve službě pro likvidaci domovního odpadu nebo v obchodě, kde jste výrobek zakoupili. Tato ustanovení platí pouze v členských státech EU.

## 1. INSTALACE

K ovládání zařízení G Control instalovaných ve vaší domácnosti (akumulační kamna SSH Ecombi, radiátory, termostaty, měřiče spotřeby energie...) pomocí internetu nebo aplikace pro chytré telefony je zapotřebí rozbočovač G Control. Rozbočovač G Control Hub USB komunikuje s topnými tělesy pomocí rádiové frekvence a je připojen k domácímu směrovači pomocí sítě Wifi.

#### a. Registrace v aplikaci-web

Pro vzdálené ovládání instalace přes internet je nutná registrace a vytvoření uživatelského účtu. Pokud nemáte uživatelský účet na portálu Elnur Wifi Control, je prvním krokem registrace na portálu pomocí webové stránky <u>https://remotecontrol.elnur.es</u> nebo pomocí aplikace Elnur Wifi Control dostupné v App Store pro IOS a Play Store pro Android.

Zadejte platnou poštovní adresu, která musí být ověřena, a heslo. Do vaší emailové schránky bude automaticky zaslán e-mail pro ověření zaregistrovaného e-mailu.

| Gabarrón                |                                               |  |
|-------------------------|-----------------------------------------------|--|
|                         | Email<br>& Type your email                    |  |
| Email                   | Password                                      |  |
| A Type your email       | Type your password                            |  |
| Password                | Confirm Password<br>급 Confirm Password        |  |
| SIGN IN                 | By registering. I accept the <u>Terms and</u> |  |
| REMEMBER ME             | SIGN UP                                       |  |
| New user, sign up here! |                                               |  |
| I forgot my password    | 1 M                                           |  |

## b. G Instalace řídicího rozbočovače USB

Připojte zařízení G Control Hub USB Smartbox k libovolnému portu USB. Může to být port USB routeru nebo jakýkoli jiný, například nabíječka telefonu.

## c. Nový domov. Přidání nového rozbočovače G Control USB

Chcete-li vzdáleně ovládat instalaci, musíte propojit centrum G Control Hub s registrovaným uživatelským účtem. Ke stejnému registrovanému uživatelskému účtu lze přiřadit několik rozbočovačů G Control Hub, aby bylo možné v případě ovládat různé instalace.

→ Chcete-li propojit G Control Hub se svým uživatelským účtem, musíte v nabídce "Homes (Domy) "New Home" (Nová domácnost), která je k dispozici v pravém kontextovém menu webové stránky nebo mobilní aplikace, a postupovat podle pokynů. průvodce instalací.

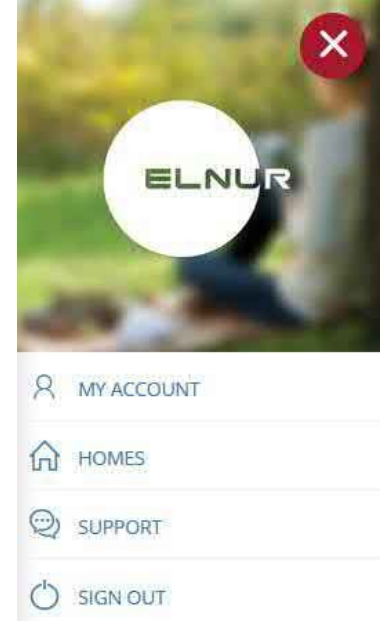

Nastavte název a časové pásmo svého nového domova.

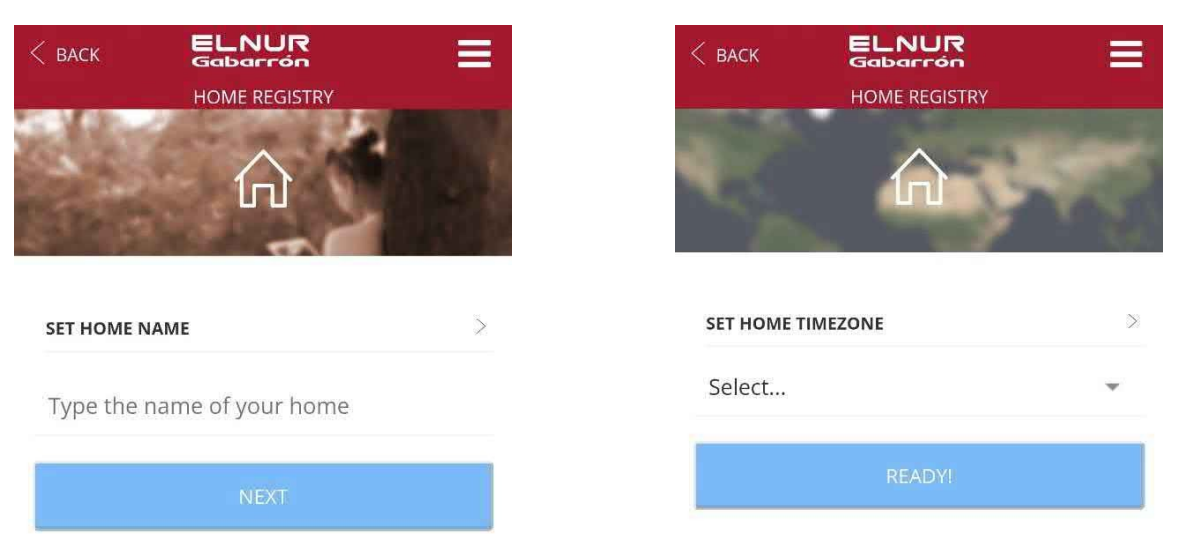

Vyberte typ zařízení: Wifi Smartbox a postupujte podle pokynů průvodce instalací.

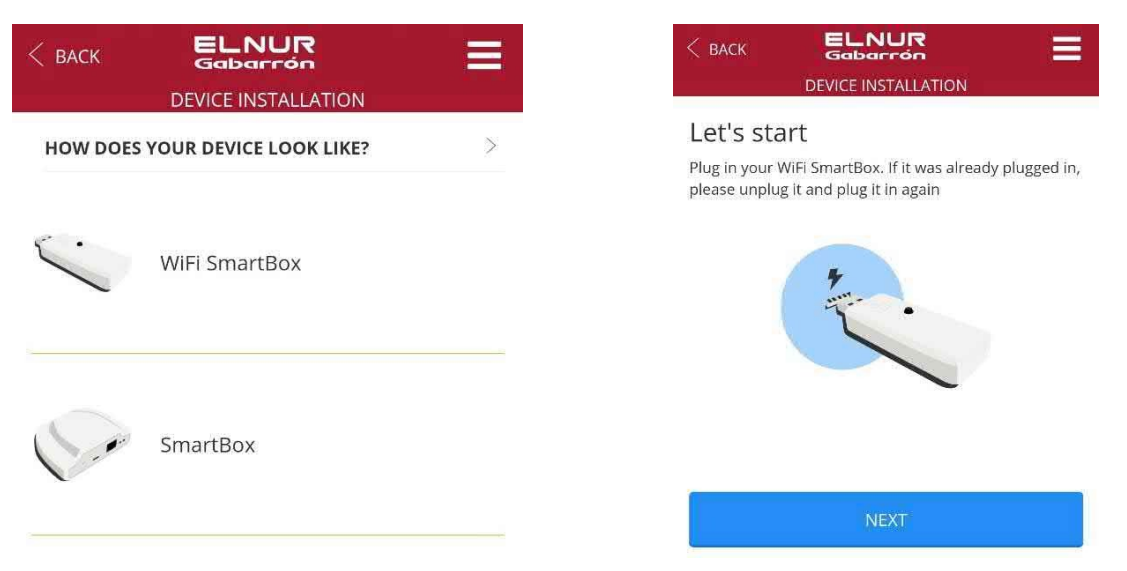

Nastavte síť Wifi, ke které se bude G Control Hub USB připojovat. V dalším kroku přejděte do konfigurace Wifi telefonu a připojte se k síti Wifi *Smartbox\_XXX*. Není třeba zadávat žádné heslo.

| DEVICE INSTALLATION                     | DEACEMPTICEMION                                                                                             |
|-----------------------------------------|----------------------------------------------------------------------------------------------------|
| WiFi SmartBox connection                | AP mode WiFi SmartBox configuration                                                                         |
| home's wifi network                     | open phone settings                                                                                         |
| Warning: only 2.4GHz networks supported | Select WiFi                                                                                                 |
| INVITADOS -                             | Connect your phone to WiFi Smartbox_xxxx                                                                    |
| PASSWORD                                | If you see a notification stating this: "WIFI<br>has no Internet access", select "Yes" to stay<br>connected |
|                                         | Come back here                                                                                              |
| CONNECT                                 | READY                                                                                                    |

Pokud se telefon zeptá, zda chcete připojení zachovat, protože síť nemá přístup k internetu, klikněte na ANO. Poté se vraťte do aplikace, zařízení bude detekováno automaticky.

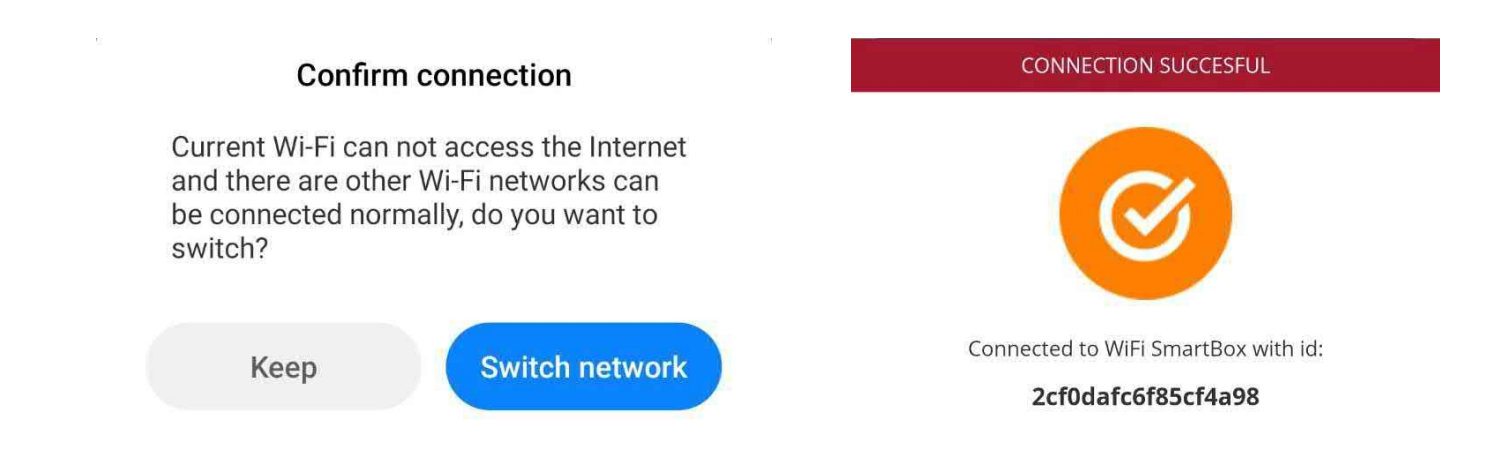

Nakonec se aplikace zeptá na název rozbočovače G Control Hub. Tento název se může lišit od názvu zařízení Home a použije se pouze v případě, že ke stejnému zařízení Home připojíte více zařízení G Control Hub. Posledním krokem je automatická registrace jednotky, tento proces může trvat několik sekund. Jakmile dosáhne 100 %, je instalace dokončena.

| C BACK ELNUR EGADALTON                 |                    |
|----------------------------------------|--------------------|
| What do we call this WiFi<br>SmartBox? | Registering device |
|                                        |                    |
| WiFI SmartBox Type device name         | 3 %                |
| READY!                                 |                    |

#### d. Proces propojování ohřívačů

Je nutné propojit různá topná tělesa pomocí radiofrekvence s rozbočovačem G Control Hub, aby bylo možné je ovládat na dálku prostřednictvím webové stránky a mobilní aplikace.

Upozornění Rozbočovač G Control je kompatibilní pouze s ohřívači vybavenými systémem G Control.

Chcete-li přidat nové ohřívače, stiskněte na hlavní obrazovce aplikace tlačítko "Instalovat", vyberte typ ohřívače, který chcete nainstalovat, a postupujte podle pokynů průvodce instalací.

## 2. G RESETOVÁNÍ ŘÍDICÍHO UZLU. ZMĚNA WIFI

#### a. Změna sítě Wifi.

Při změně sítě Wifi, například po změně uživatelského směrovače, postupujte podle následujících pokynů.

Přejděte do nabídky Domy, která je k dispozici v pravém horním kontextovém menu, a vyberte název domu, který chcete nastavit. Poté přejděte na položku Configure Wifi a klikněte na tlačítko next. Spustí se nový průvodce se stejnými kroky, jaké jsou uvedeny v části *1.c Nový domov. Přidání nového rozbočovače G Control USB* této příručky

## b. G Řídicí rozbočovač USB Reset

G Control Hub USB Ize resetovat pomocí tlačítka na jednotce:

- Podržením tlačítka po dobu 10 sekund obnovíte nastavenou síť Wifi.
- Podržením tlačítka po dobu 20 s odstraníte všechna nainstalovaná topná tělesa (radiátory, zásobníkové ohřívače).
  ohřívače...)

## 3. TECHNICKÉ VLASTNOSTI. STAV LED DIOD

#### a. Technické vlastnosti

| Napájení                    | USB. 5V 500mA |
|-----------------------------|---------------|
| Spotřeba energie            | 300 mA        |
| Radiofrekvenční konfigurace | 868 MHz       |
| Kompatibilita se sítí Wifi  | 2,4 GHz       |

#### b. Stav LED. Připojení

| Stav LED                        | Popis                         |
|---------------------------------|-------------------------------|
| Červené blikání                 | Síť Wifi není nakonfigurována |
| Červená - oranžová rychle bliká | Není připojen ke směrovači    |
| Oranžová 2,5s - Červená 0,5s    | Není připojen k serveru       |
| Oranžová 2,5s - Zelená 0,5s     | Připravenost k připojení      |

## 4. MOBILNÍ APLIKACE - WEBOVÁ APLIKACE

Stáhněte si zdarma aplikaci Elnur Wifi Control pro IOS a Android, která je k dispozici na Google play a App Store, nebo použijte webovou stránku <u>https://remotecontrol.elnur.es</u> z jakéhokoli zařízení připojeného k internetu a ovládejte svůj G Control Hub a přidružená zařízení.

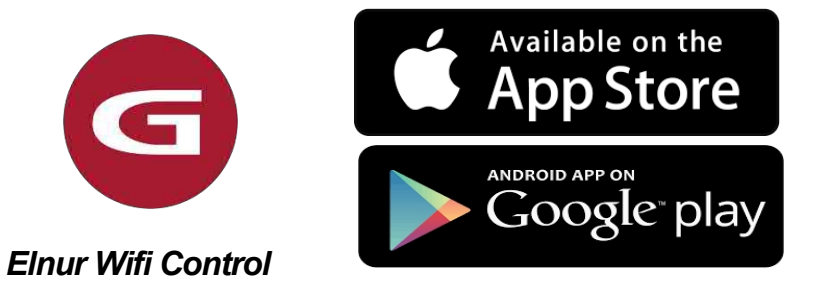

V levé dolní části webové aplikace je k dispozici nápověda, která vám pomůže s ovládáním aplikace a pomůže vám snadno a intuitivně ovládat systém vytápění G Control.

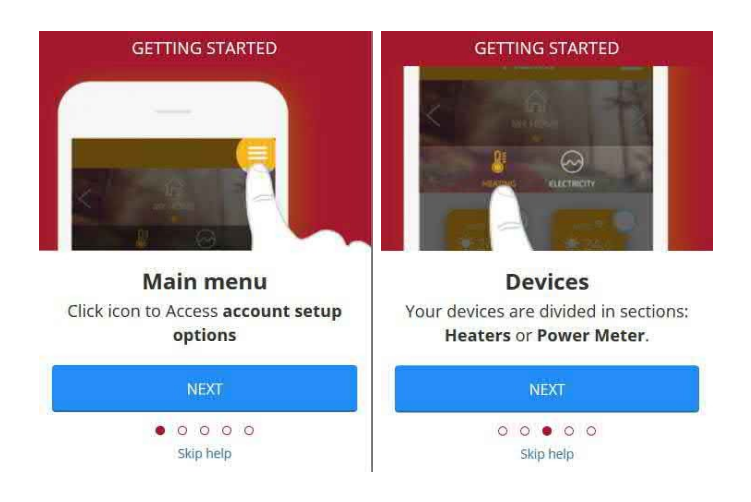

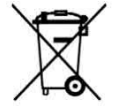

Symbol na výrobku nebo na jeho obalu označuje, že s tímto výrobkem nelze nakládat jako s domovním odpadem. Místo toho musí být odevzdán na příslušném sběrném místě pro recyklaci elektrických a elektronických zařízení. Tím, že zajistíte správnou likvidaci tohoto výrobku, pomůžete předejít možným negativním důsledkům pro životní prostředí a lidské zdraví, které by jinak mohly být způsobeny nevhodným nakládáním s odpadem z tohoto výrobku. Podrobnější informace o recyklaci tohoto výrobku získáte na místním městském úřadě, u služby likvidace domovního odpadu nebo v obchodě, kde jste výrobek zakoupili. Tyto pokyny jsou platné pouze v členských státech EU.

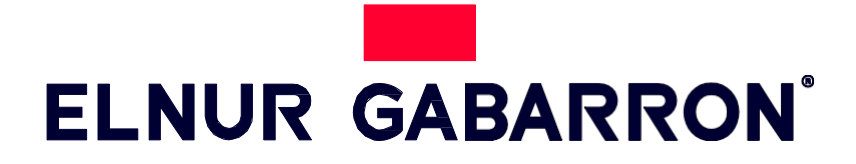

**ELNUR S.A.** Travesía de Villa Esther, 11 28110 Algete - Madrid

Zákaznický servis Tel: +34 91 628 1440

www.elnurgabarron.es www.elnurgabarron.com www.elnur.co.uk

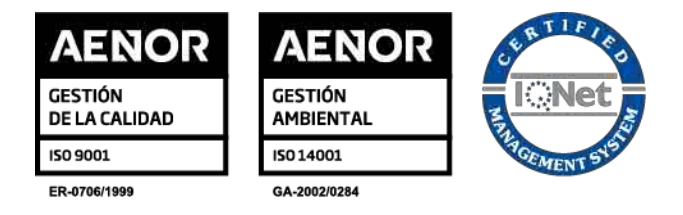

V rámci své politiky neustálého zlepšování si společnost Elnur, s.a. vyhrazuje právo provádět technické změny bez předchozího upozornění.

V rámci politiky neustálého zlepšování výrobků si společnost Elnur, s.a. vyhrazuje právo na změnu specifikací bez předchozího upozornění.

30200266 R1